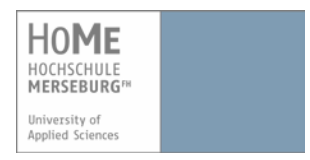

# VPN einrichten mit Linux (32, 64 Bit) und Mozilla Firefox

Um das Campus-LAN der Hochschule Merseburg (FH) auch von außerhalb (aus dem Internet) über eine gesicherte Verbindung zu erreichen, stellt das Rechenzentrum einen VPN-Zugang zur Verfügung (vpn = virtual private network). Dadurch können Ressourcen genutzt werden, die sonst nur innerhalb des Campus mit einer hochschuleigenen IP-Nummer freigegeben werden, z.B. Zugriff auf Fachbereichs- und zentrale Server oder kostenfreie Software, die nur für HS-Angehörige bestimmt ist.

## Voraussetzungen:

- 1. Sie haben einen aktuellen Virenscanner.
- 2. Sie haben Benutzerdaten (Benutzername und Passwort) von der Hochschule Merseburg erhalten.

## 1. Download des Cisco AnyConnect-Clients

1. Öffnen Sie Ihren Browser und geben Sie folgenden Link in die Adresszeile ein:

## https://vpn.hs-merseburg.de

 Sie befinden sich im Log-in-Bereich des VPN-Portals der Hochschule Merseburg.

| Hochschule Merseburg                                                  | 0-V×) +                         | Hochschule Merseburg - VPN Service - Mozilla F         | irefox           | - + x            |
|-----------------------------------------------------------------------|---------------------------------|--------------------------------------------------------|------------------|------------------|
| 🔶 🔒 https://vpn.hs-m                                                  | nerseburg.de/+CSC0E+/logon.html |                                                        | • C   OI • Yahoo | 의 ☆ ☆ ♣ ★ =      |
| HOME<br>MCRISCHUIE<br>MERSEBURG*<br>University of<br>Applied Sciences | Hochschule Merseburg - VP       | 'N Service                                             |                  |                  |
|                                                                       |                                 |                                                        |                  | Sprache German 👻 |
|                                                                       |                                 |                                                        |                  |                  |
|                                                                       |                                 |                                                        |                  |                  |
|                                                                       |                                 | Login<br>Ilite geben Sie Benutzername und Passwort ein |                  |                  |
|                                                                       |                                 | Gruppe Bill •                                          |                  |                  |
|                                                                       |                                 | Benutzemaine Passwort                                  |                  |                  |
|                                                                       |                                 | Login                                                  |                  |                  |
|                                                                       |                                 |                                                        |                  |                  |
|                                                                       |                                 |                                                        |                  |                  |

- 2. Wählen Sie zunächst Ihren Bereich (**"Gruppe**") aus und geben Sie anschließend Ihre Benutzerdaten (**Benutzername + Passwort**) der Hochschule ein.
  - Eine Übersicht über die einzelnen Gruppen erhalten Sie auf den Internetseiten des Hochschulrechenzentrums im Bereich "Netzzugang".
- 3. Klicken Sie anschließend auf "Login".
  - > Es erscheint das Installationsportal für den Cisco AnyConnect-Client.
  - Die Installation beginnt automatisch mit einer Identifizierung Ihres Systems.

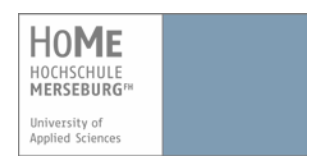

Das Installationsportal versucht, den Client automatisch zu installieren und zu konfigurieren.

| Installation - Mozilla Firefox -                                                                                                    |                                                                                                    |                                                                                                    | -  | - + X |   |   |   |   |
|----------------------------------------------------------------------------------------------------|----------------------------------------------------------------------------------------------------|----------------------------------------------------------------------------------------------------|----|-------|---|---|---|---|
| <ul> <li>Control and the second second s</li></ul> | alialia Anyo                                                                                                  | <ul> <li>C of the second of the second</li></ul> | Q. | ☆     | Ð | + | * | = |
|                                                                                                    | WebLaunch     Pattorn     Pattorn     ArtoxX     Jons Detection     Jons     Jons     Connected     Connected | Attempting to use Javas for instabilition Son Java appet has schend. This could take up to 40                                                                                                    |    |       |   |   |   |   |
|                                                                                                    |                                                                                                    |                                                                                                    |    |       |   |   |   |   |

Falls die Installation des AnyConnect-Clients nicht automatisch durchläuft, dann müssen Sie die Installation manuell vornehmen.

4. Klicken Sie dazu auf den Link **"Linux x86\_64**" (64 Bit) bzw. **"Linux i386**" (32 Bit), um den Download und die anschließende Installation manuell zu starten.

| Linux 64 Bit                                                                        |                                                                                                    | Linux 32 B                                                                                                    | it                                                                                                    |
|-------------------------------------------------------------------------------------|----------------------------------------------------------------------------------------------------|----------------------------------------------------------------------------------------------------|----------------------------------------------------------------------------------------------------|
| ماليتان<br>cisco AnyC                                                               | onnect Secure Mobility Client                                                                                                    | cisco An                                                                                                    | yConnect Secure Mobility Client                                                                                                    |
| WebLaunch Platform Detection ActiveX S - Java Detection Java Download C - Connected | Manual Installation         Web-based installation was unsuccessful. If you wish to install the Cisco AnyConnect Secure Mobility Client, you may download an installer package.         Install using the link below:         Linux X86_64         Alternation of the automatic installation. | <ul> <li>WebLaunch</li> <li>Platform</li> <li>Detection</li> <li>- ActiveX</li> <li>3 Java</li> <li>- Java</li> <li>- Java</li> <li>- Connected</li> </ul> | Manual Installation         Web-based installation was unsuccessful. If you wish to iso any connect Secure Mobility Client, you may download an installer package.         Install using the link below:         Linux 1386         Anternativery, reny the automatic installation. |

5. Klicken Sie im nächsten Fenster auf "**Datei speichern**" um den Download zu starten.

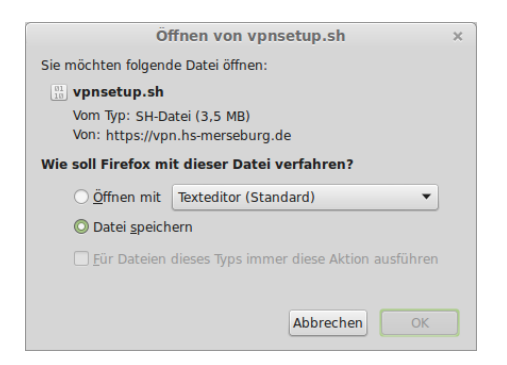

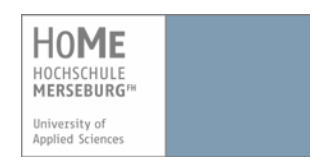

Die Datei wird gespeichert. In der Regel ist der Speicherort der Download-Ordner, je nach Einstellung.

## 2. Installation des Cisco AnyConnect-Clients

Um die Datei auszuführen und den AnyConnect-Client zu installieren, müssen Sie der Datei Lese- und Schreibrechte vergeben. Je nach Distribution können Sie dies mit einem (A) Rechtsklick auf die Datei im Verzeichnis und dann unter "Permissions" "Diese Datei ausführbar machen" einrichten. Eine andere Möglichkeit ist die Ausführbarmachung über das (B) Terminal (bzw. Shell). Dieser Weg wird im Folgenden erläutert.

- 1. Öffnen Sie das **Terminal** (Strg + Alt + T).
- 2. Wechseln Sie in das Verzeichnis, in dem sich die heruntergeladene Datei befindet. Dies hängt von Ihren Einstellungen ab, in der Regel ist dies der Download-Ordner.

Geben Sie ein und bestätigen Sie mit Enter:

### cd Downloads

| Terminal                           |           | - + ×                            |
|------------------------------------|-----------|----------------------------------|
| oem@LinuxWlanVPN ~ \$ cd Downloads |           |                                  |
|                                    |           | Sonne                            |
|                                    |           | Man<br>With<br>Solution<br>Trans |
|                                    | - persion |                                  |

3. Geben Sie folgenden Befehl ein und bestätigen Sie mit Enter, um dem Programm Lese- und Schreibrechte zu vergeben:

#### chmod 755 vpnsetup.sh

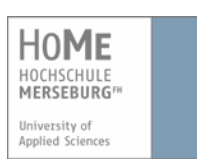

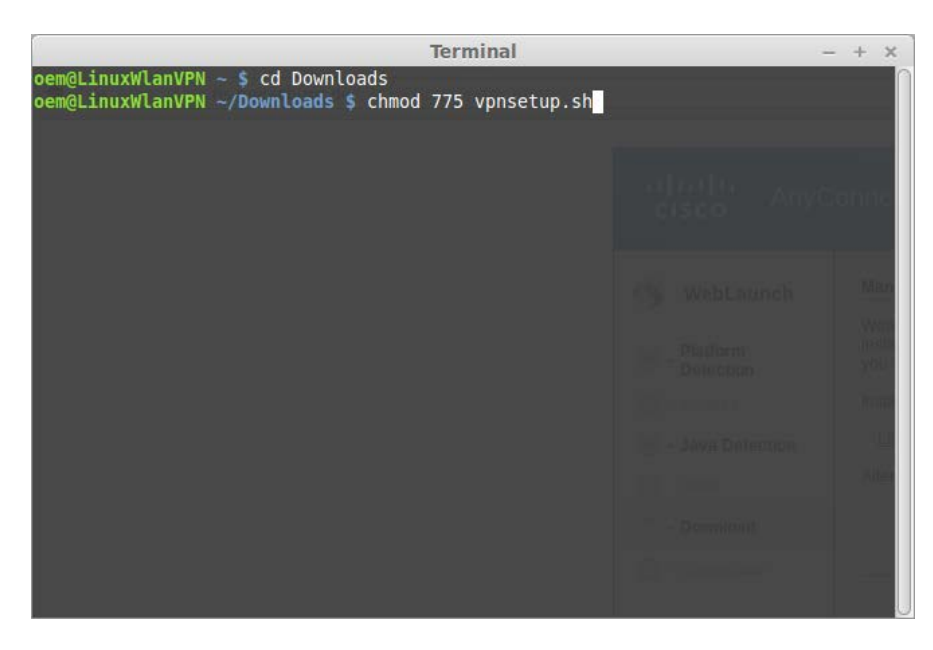

4. Rufen Sie die Installation mit Administratorrechten auf:

### sudo ./vpnsetup.sh

5. Geben Sie Ihr Systempasswort ein, sollten Sie jetzt danach gefragt werden (abhängig von der Linux-Distribution).

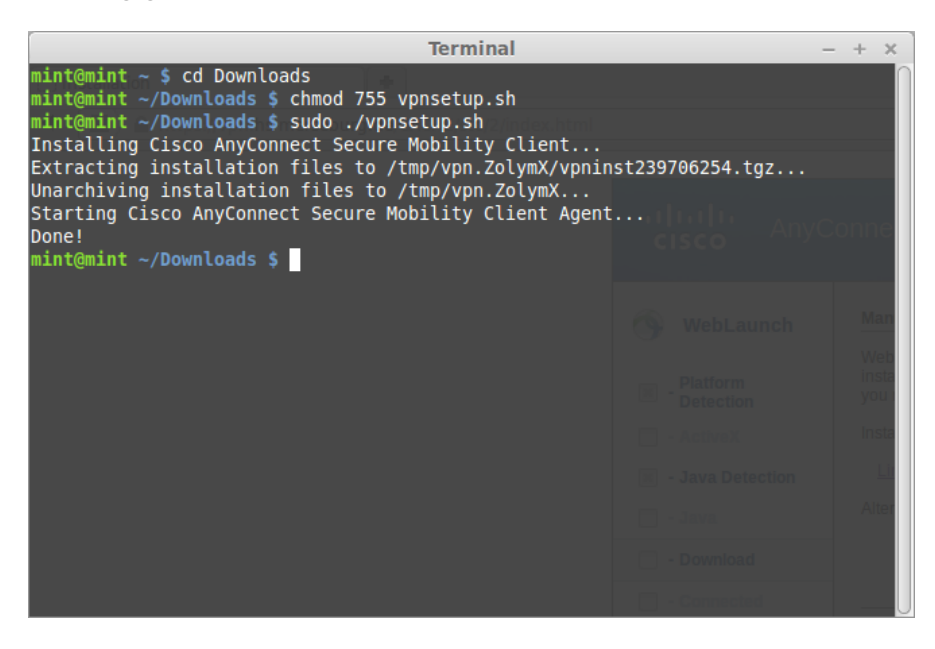

- > Die erfolgreiche Installation wird Ihnen mit **Done** im Terminal angezeigt.
- ✓ Sie haben den Cisco AnyConnect-Client f
  ür eine VPN-Verbindung erfolgreich installiert.

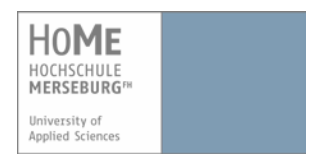

## 3. Erstmalige Konfiguration und Verbindung mit dem Cisco AnyConnect-Client

Um sich außerhalb des WLAN-Bereichs der Hochschule Merseburg mit dem Campus-LAN zu verbinden, müssen Sie den AnyConnect-Client starten.

1. Um den Cisco AnyConnect-Client unter Linux zu öffnen, geben Sie im Suchfeld Ihres Kontrollzentrums "Cisco" ein und klicken Sie auf das Suchergebnis.

|          | Cisco                          | <ul> <li>☑</li> </ul>                                 |                                                                         |
|----------|--------------------------------|-------------------------------------------------------|-------------------------------------------------------------------------|
|          |                                | Sisco Anyconnect Secur                                | e Mobility Cli                                                          |
|          | 📔 Zubehör                      |                                                       |                                                                         |
|          | orafik 🦉                       |                                                       |                                                                         |
| 8        | 🔯 Internet:                    |                                                       |                                                                         |
| 2        | Būro                           |                                                       |                                                                         |
|          | 🕎 Multimedia                   |                                                       |                                                                         |
|          | 🚻 Einstellungen                |                                                       |                                                                         |
|          | Systemverwaltung               |                                                       |                                                                         |
| 0        | Crte                           |                                                       |                                                                         |
| C        | Zuletzt verwendete Dateien     |                                                       |                                                                         |
| 0        |                                |                                                       |                                                                         |
|          | Connect                        | <b>Cisco A</b><br>to a private network using the Cisc | nyconnect Secure Mobility Client<br>o Anyconnect Secure Mobility Client |
| 🗿 Menü 🥅 | 📓 🖻 💼 🔕 🛛 😻 [Synaptic-Paketver | 📄 Downloads 🛛 🔡 Insta                                 | illation - Mozilla                                                      |

- > Der Cisco AnyConnect Secure Mobility Client wird gestartet.
- 2. Geben Sie bei der erstmaligen Konfiguration **vpn.hs-merseburg.de** ein und klicken Sie auf **"Verbinden**".

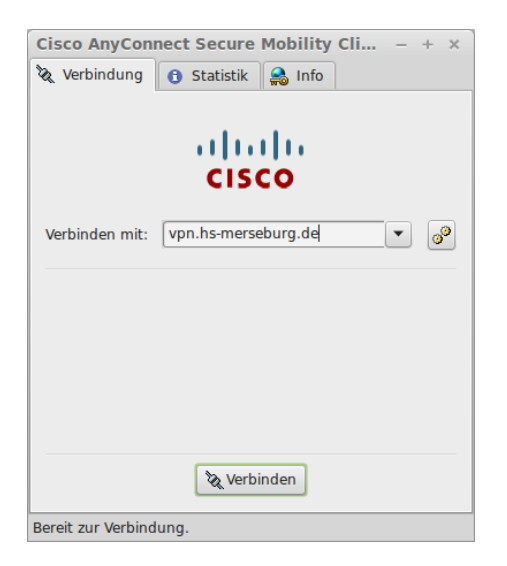

✓ Der Kontakt wird hergestellt.

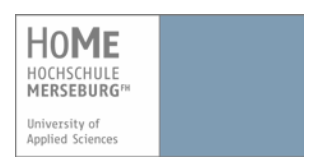

3. Wählen Sie Ihren Bereich unter **"Gruppe**" aus und geben Sie Ihren Benutzernamen und Ihr Kennwort ein.

| 🗞 Verbindung   | 🚯 Statistik 🎇 Info |
|----------------|--------------------|
|                | ahaha              |
|                | CISCO              |
| Verbinden mit: | VPN WLAN           |
|                |                    |
| Gruppe:        | BIB                |
| Benutzername:  |                    |
| Passwort:      |                    |
|                |                    |
|                | Verbinden          |

- 4. Klicken Sie auf "Verbinden".
  - ✓ Die Verbindung wurde erfolgreich hergestellt.
    - Nach der ersten Konfiguration werden im Dropdown-Menü vier Möglichkeiten zur Verbindung mit dem Campus-Netzwerk aufgelistet:
      - a. Außerhalb (VPN)
      - b. Wohnheim (VPN Wohnheim)
      - c. Campus (VPN Campus)
      - d. WLAN (VPN WLAN) → in Reichweite des Campus-Netzwerks

Befinden Sie sich außerhalb, wählen Sie *VPN* und klicken anschließend auf **"Verbinden**".

#### WICHTIG!

Wenn eine neue Version des Cisco AnyConnect-Clients verfügbar ist, dann wird automatisch nach Ihrem Login ein Update-Vorgang ausgeführt. Dieser kann einige Zeit dauern und dabei wird kein Fortschrittbalken angezeigt.

Beenden Sie das Programm nicht, solange der Update-Vorgang läuft!

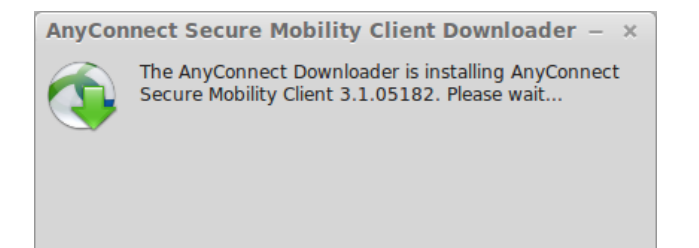

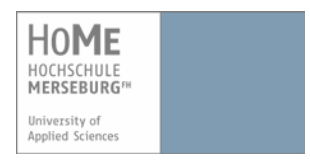

### HINWEIS:

Die Anmeldung muss innerhalb von ca. 2 Minuten erfolgen, sonst wird die Verbindung wieder abgebrochen und Sie erhalten folgende Meldung:

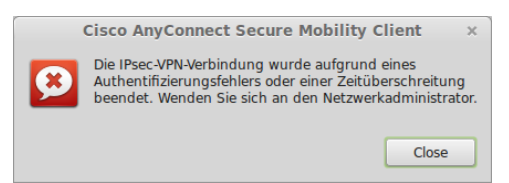

> Melden Sie sich in diesem Fall einfach erneut an.

## 4. Trennen der Verbindung mit dem Cisco AnyConnect-Client

Sie können diese Verbindung jederzeit beenden, indem Sie im Info-Bereich Ihrer Leiste auf das Client-Symbol klicken und anschließend unter **"Verbindungen"** auf **"Trennen"**.

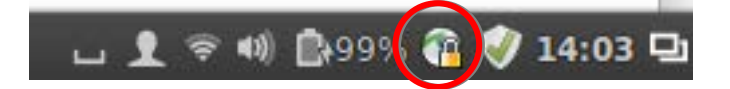